Jedem Benutzerkonto wird automatisch ein Bild bzw. ein Symbol zugeordnet. Dieses ist im Anmeldefenster und im Startmenü sichtbar. Diese Bilder lassen sich austauschen, um einen persönlichen Bezug herzustellen. Hierbei können Sie entweder aus einem Pool vorhandener Bilder wählen oder Sie verwenden eigene digitale Fotos.

Quelle: http://support.microsoft.com/kb/905058/de

1. Öffnen Sie wieder das Fenster mit den Kontoeinstellungen des gewünschten Benutzers, falls es nicht noch geöffnet ist, und klicken Sie auf **Bild ändern**.

Bild ändern

Das Bilderauswahlfenster wird geöffnet und oben links ist das aktuelle Bild sichtbar.

2. Klicken Sie auf das Bild, das Sie dem Benutzerkonto zuordnen möchten, und anschließend auf **Bild ändern**.

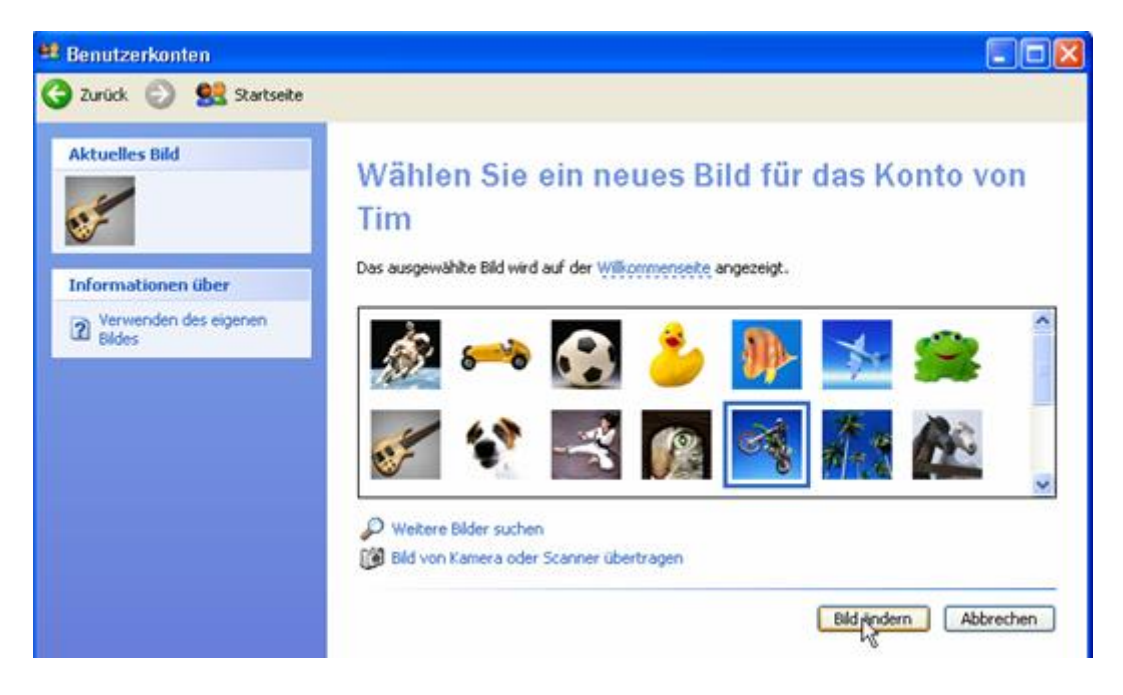

Das Bild wird ausgetauscht und Sie kehren zum Einstellungsfenster zurück.

3. Möchten Sie stattdessen eigene Bilder oder sogar Fotos von den Benutzern verwenden, dann klicken Sie auf **Weitere Bilder suchen**.

Weitere Bilder nuchen
Bild von Kamer Üder Scanner übertragen

 Wählen Sie im Dialog Öffnen auf Ihrer Festplatte das gewünschte Bild aus und klicken Sie anschließend auf Öffnen. Die Bildformate .bmp, .gif, .jpg und .png können geöffnet werden.

| Öffnen                             |            |                                       | ? 🛛      |
|------------------------------------|------------|---------------------------------------|----------|
| Suchen in:                         | 🚞 Tim      | 🕑 🧿 🖻 💌                               |          |
| Zuletzt<br>verwendete D<br>Desktop | Tim        |                                       |          |
| igene Dateien                      |            |                                       |          |
| Arbeitsplatz                       |            |                                       |          |
|                                    | Dateiname: | Tim                                   | Öffven   |
| Netzwerk                           | Dateityp:  | Bilddateien (*.bmp,*.gil,*.jpg,*.png) | bbrechen |

Das ausgewählte Bild wird eingeladen und dem Benutzerkonto zugeordnet. Das Einstellungsfenster ist wieder sichtbar.

5. Schließen Sie das Einstellungsfenster und das Fenster Benutzerkonten.

## Tipp: Bilder von Digitalkamera oder Scanner übertragen

Liegt das Bild nicht auf der Festplatte vor, sondern muss von einer Digitalkamera oder einem Scanner übertragen werden, dann klicken Sie auf den entsprechenden Befehl. Anschließend wählen Sie das Gerät aus und starten dann die Übertragung des Bildes. Beachten Sie, dass eigene Fotos eventuell vorher bearbeitet werden müssen, und die Vorlage etwa die Größe der vorgegebenen Bilder haben sollten. Ansonsten werden sie automatisch auf dieses Format verkleinert.